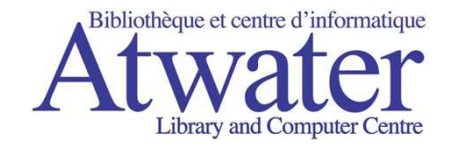

# How to download and install Adobe Digital Editions

\*General Guide

\*Screens vary according to the version of Windows you are using.

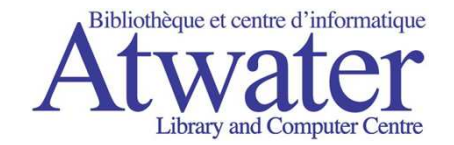

#### You can download ADE from the Atwater Library eBooks website: http://atwaterlibrary.lib.overdrive.com

#### Or, go to www.adobe.com/products/digitaleditions/ and click on **Download**.

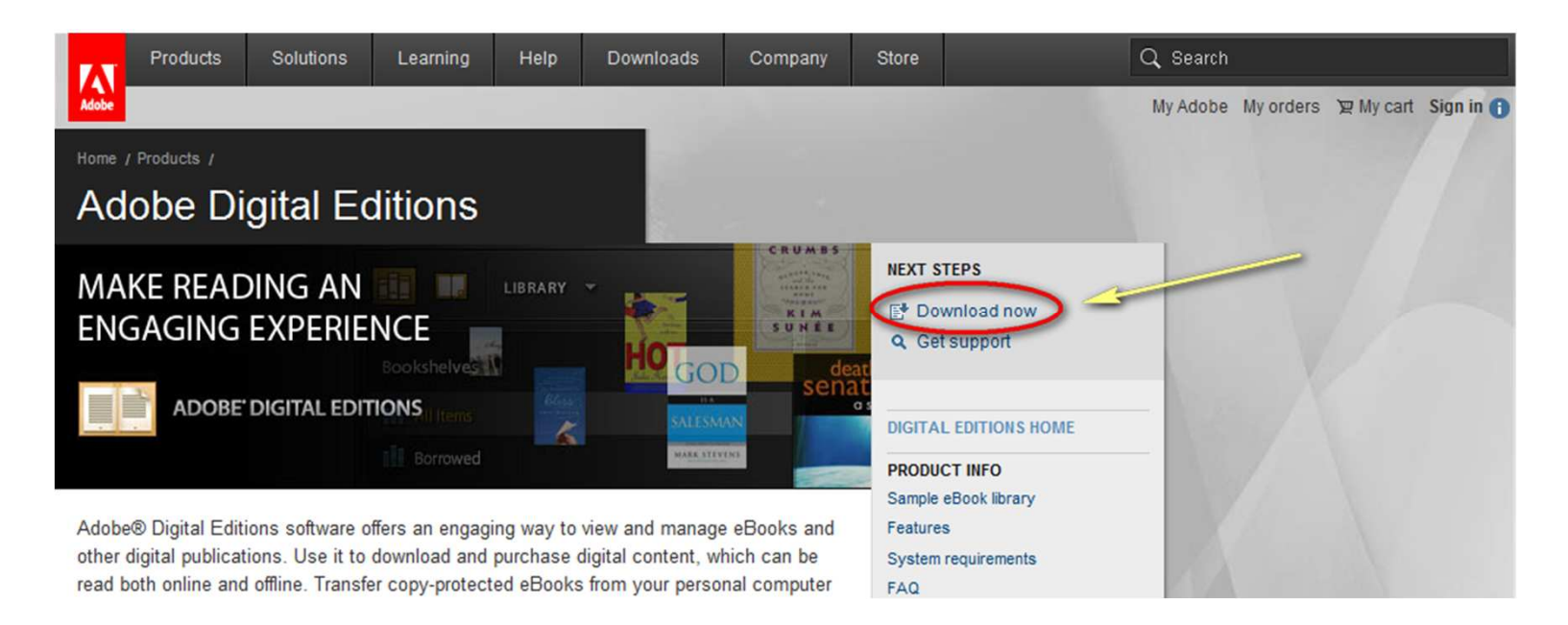

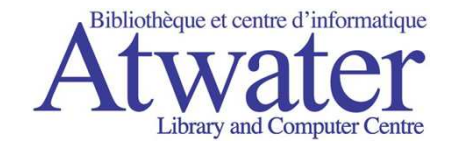

#### Click on the Install button

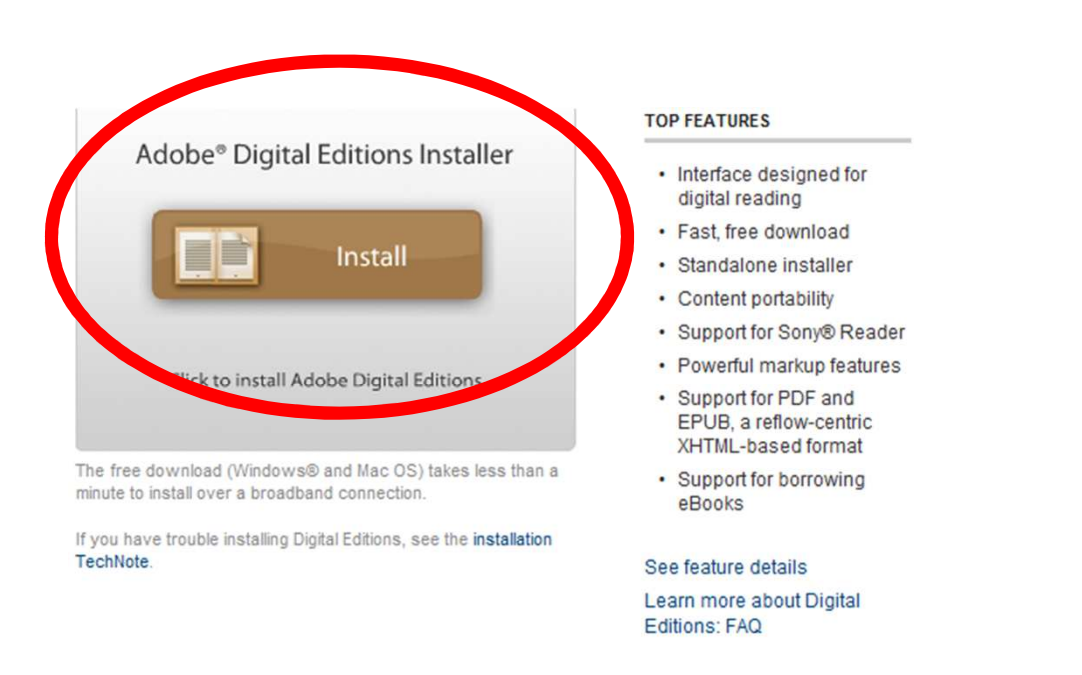

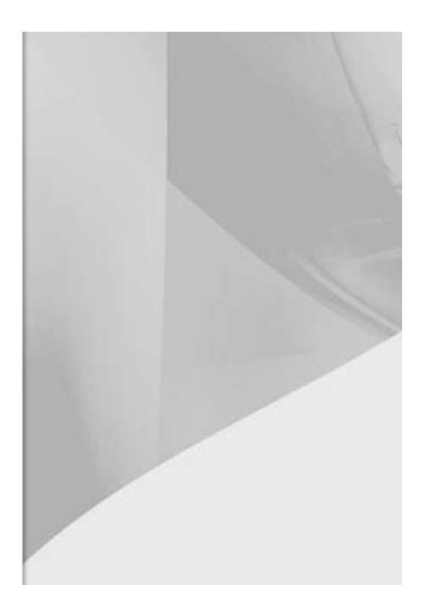

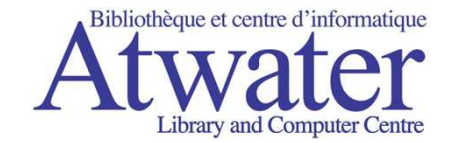

# Confirm download/install

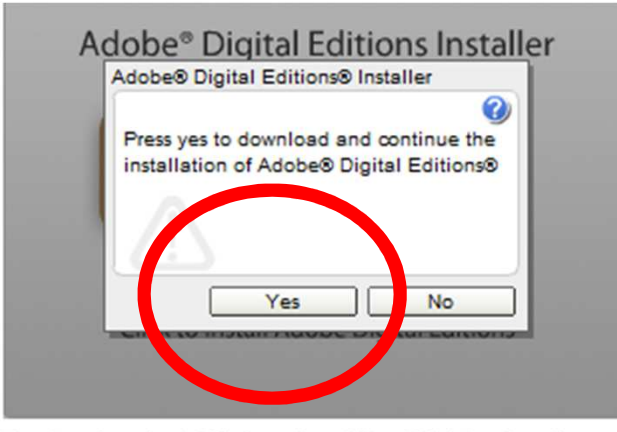

The free download (Windows® and Mac OS) takes less than a minute to install over a broadband connection.

If you have trouble installing Digital Editions, see the installation TechNote.

#### IVEILAIUNES

- Interface designed for digital reading
- · Fast, free download
- Standalone installer
- · Content portability
- Support for Sony® Reader
- · Powerful markup features
- Support for PDF and EPUB, a reflow-centric XHTML-based format
- Support for borrowing eBooks

See feature details Learn more about Digital

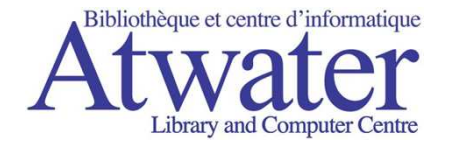

### When the Setup Assistant starts, click on Continue

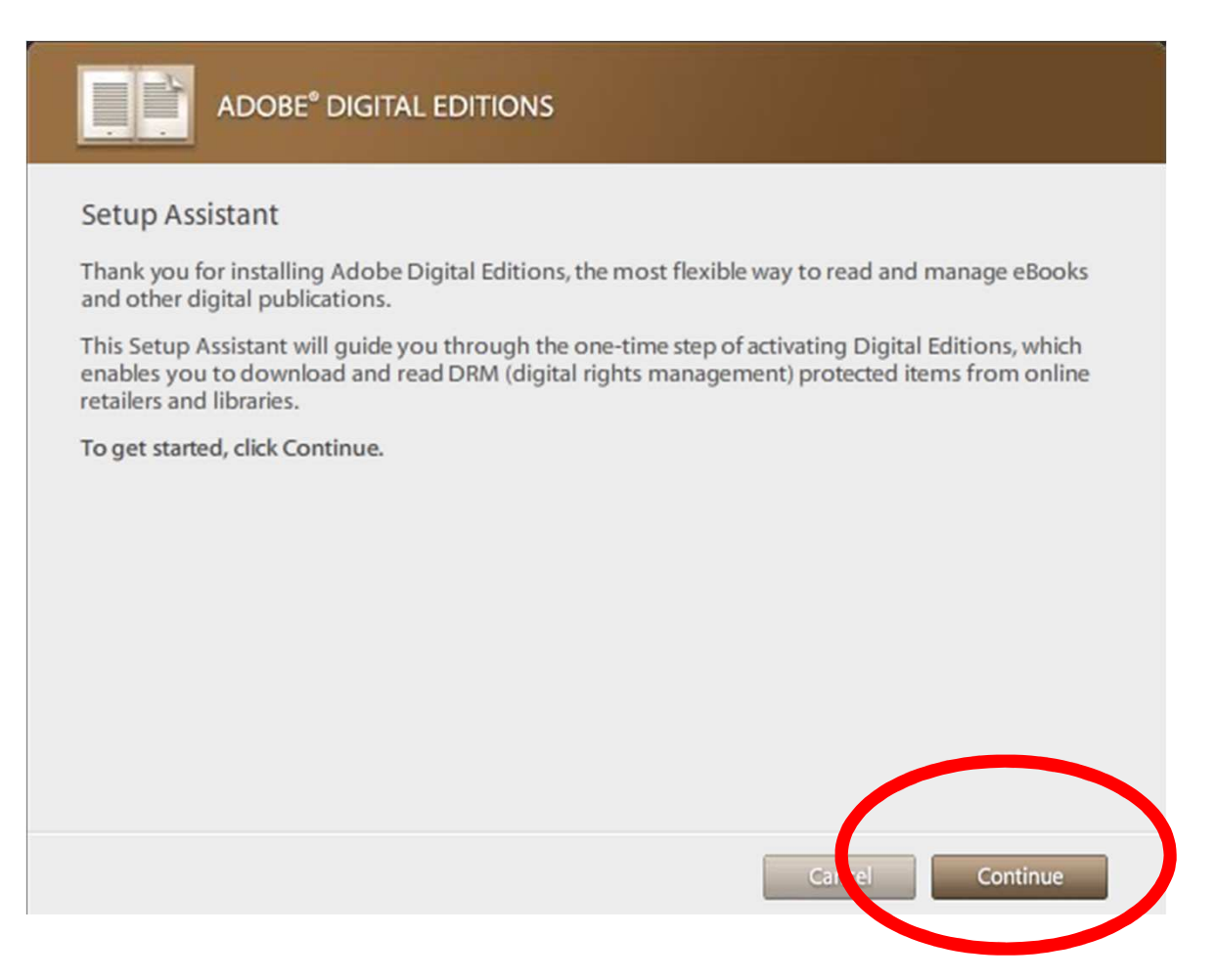

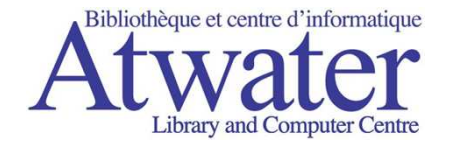

### If you don't have an Adobe ID, click on Get Adobe ID online

| ļ                  | ADOBE® DIGITAL EDITIONS                                                                                                    |     |
|--------------------|----------------------------------------------------------------------------------------------------|-----|
| Digi<br>mol<br>Ado | ital Editions makes it easy to transfer protected eBooks between multiple computers and<br>bile devices. To enable these features, you need to authorize each objour machines with your<br>obe ID. <u>More Info</u>                                                                                                    | •   |
| lf yo              | Authorize Computer (Recommended)                                                                                                    |     |
|                    | This option enables you to read protected hears that you download with Digital Editions<br>on up to six computers and mobile devices. It also each hear you to restore your eBooks<br>from backup should you ever need to re-install your operating system.<br>Please enter your Adobe ID and Password below, then click Activate. | [0] |
|                    | Did you forget your Adobe ID?                                                                                                    |     |
|                    | Password Did you forget your password?                                                                                                    |     |
| 0                  | Don't Authorize Computer<br>With this option, protected items that you already have or download later will be "tied" to<br>this particular computer, will not be readable on other computers or devices, and can't be<br>restored from backup if the operating system is re-installed.                                             |     |
|                    | Go Back Cancel Activate                                                                                                    |     |

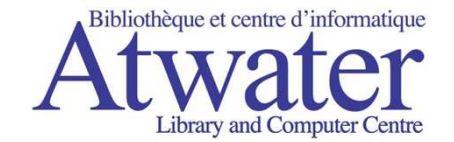

# Click on Create an Adobe Account

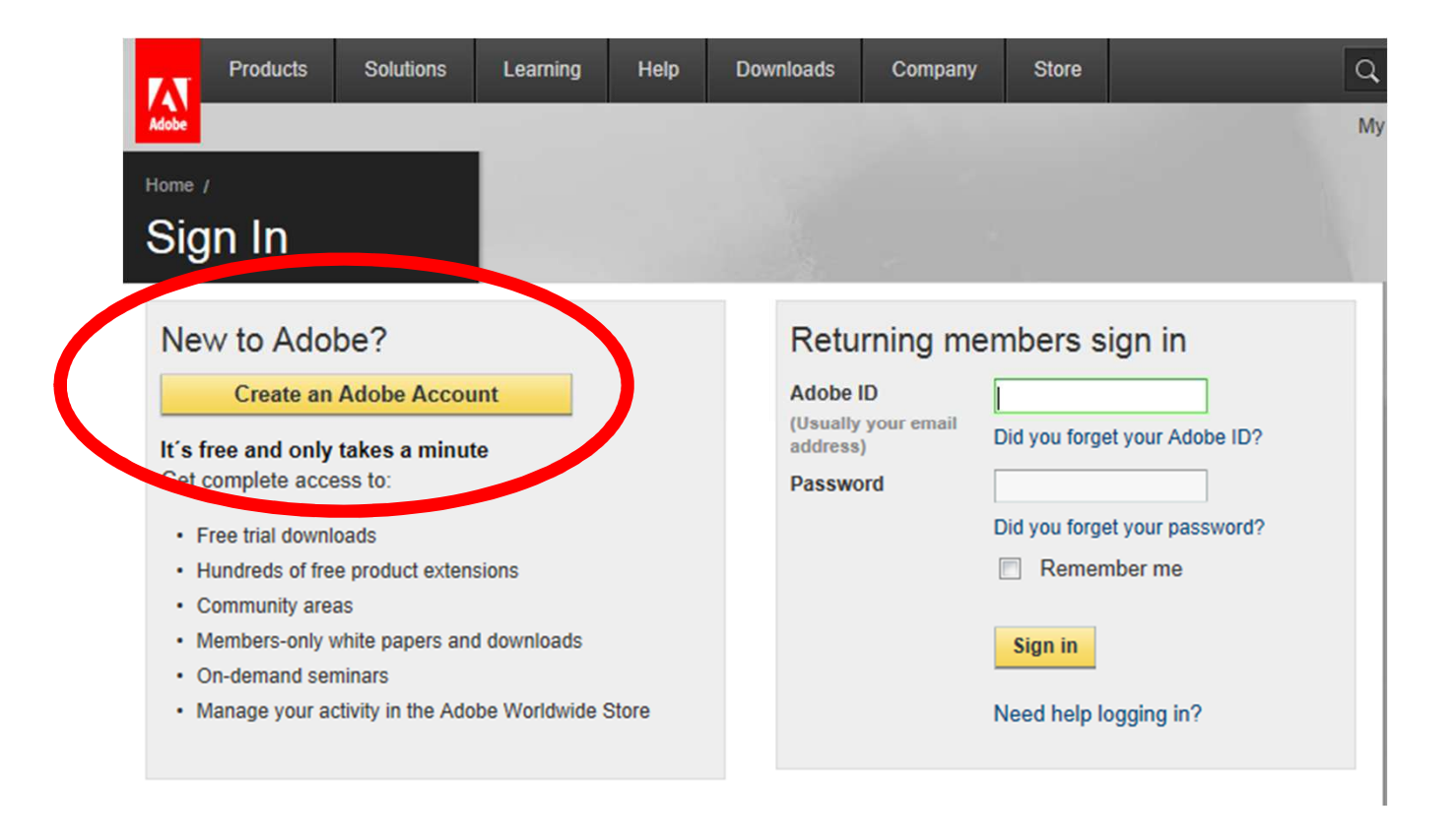

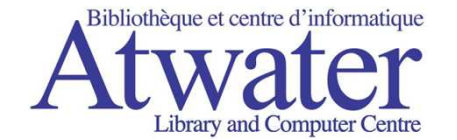

## Register your Adobe account

#### Enter the required information in the boxes marked with a red star

| Join Adobe                                                                                                    |                                                                                                    |
|----------------------------------------------------------------------------------------------------|----------------------------------------------------------------------------------------------------|
| Adobe Membership is free and<br>access to trial downloads, hund<br>areas. Your membership also a<br>Worldwide Store.                                                             | registration only takes a minute. As a member, you will have<br>lreds of free product extensions, and special community<br>llows you to view and manage your activity in the Adobe |
| <ul> <li>Required fields</li> </ul>                                                                                                    |                                                                                                    |
| Your privacy is important to us.                                                                                                    | Please read our privacy policy.                                                                                                    |
| ACCOUNT DETAIL \$                                                                                                    |                                                                                                    |
| E-mail *<br>Password *<br>(Must be between 8-12<br>characters)<br>Retype password *<br>Password hint<br>First name *<br>Last name *<br>Job title<br>Organization name<br>Address |                                                                                                    |
| City *<br>Country/Region *<br>Zip or Postal Code *<br>Phone number                                                                                                    | SELECT                                                                                                    |
| Screen name                                                                                                    | Screen names are used as your identity on Adobe.com.                                                                                                    |

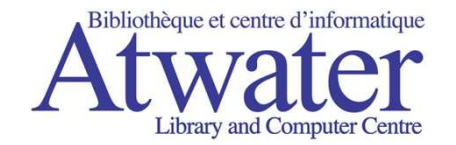

1. Select Authorize Computer

1

- 2. Enter your Adobe ID login info
- 3. Click on Activate. This will start Adobe Digital Editions.

| Dig   | ital Editions makes it easy to transfer protected eBooks between multiple computers and                                                                                                    | Long . |
|-------|----------------------------------------------------------------------------------------------------|--------|
| Add   | ole devices. To enable these leatures, you need to authorize each of your machines with your obe ID. More Info                                                                                                    |        |
| lf yc | ou don't have an Adobe ID, it's free and easy to get an Adobe ID online                                                                                                    |        |
| 6     | Authorize Computer (Recommended)                                                                                                    |        |
|       | This option enables you to read protected items that you download with Digital Editions<br>on up to six computers and mobile devices. It also enables you to restore your eBooks<br>from backup should you ever need to re-install your operating system. |        |
|       | Please enter your Adobe ID and Password below, then click Activate.                                                                                                    | 10     |
|       | Adobe ID (email address)                                                                                                    |        |
|       | Did ya forget your Adobe ID?                                                                                                    |        |
|       | Password                                                                                                    |        |
|       | Did yor forget your password?                                                                                                    |        |
| 0     | Don't Authorize Computer                                                                                                    |        |
|       | With this option, protected items that you already have or download later will be "tied" to this particular computer, will not be readable on other computers or devices, and can't be                                                                    |        |